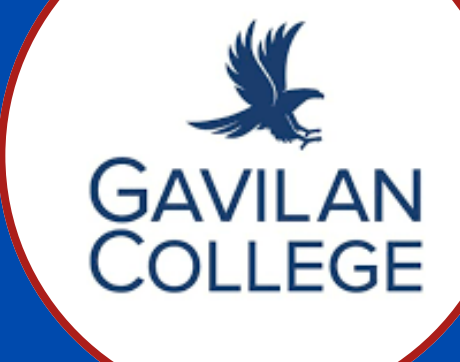

## QUICK GUIDE TO STUDENT CHECKLIST

## Log into MyGav Portal www.gavilan.edu

## Open Student Tab

navigation bar on the left of page click on the star to open student landing page

☆ Student

Priority Registration date is below Student CheckList Be ready to sign up for classes at 8am sharp on your assigned date

11/26/2024 Winter/Spring Registratio Priority Group 5 8:00AM Registration Start Time

PRO TIP: MEET WITH A COUNSELOR FOR HELP WITH YOUR COURSE SELECTION

3